# **RAK11200 WisBlock WiFi Module Datasheet**

## **Overview**

## Description

**RAK11200** is a **WisBlock Core** module for RAK **WisBlock** based on Espressif ESP32-WROVER. It is a powerful, generic WiFi-BLE MCU module that targets a wide variety of applications. There are two CPU cores that can be individually controlled and the CPU clock frequency is adjustable from 80 MHz to 240 MHz. The low-power deep-sleep current consumption of the ESP32-WROVER is about 10 uA. This makes the **RAK11200** an ultra-low-power communication solution. **RAK11200** can be comfortably programmed with the Arduino<sup>™</sup> IDE or PlatformIO.

## Features

- Two low-power Xtensa® 32-bit LX6 microprocessors
- Up to 240 MHz CPU clock
- Built-in PCB antenna
- 4 MB External SPI Flash, 520 KB RAM
- 8 MB SPI Pseudo static RAM (PSRAM)
- WiFi 802.11 b/g/n (802.11n up to 150 Mbps)
- Bluetooth v4.2 BR/EDR and BLE specification
- Rich set of peripherals: RTC, UART, I2C, SPI, SD card interface
- low-power deep-sleep mode

# Specifications

#### **Overview**

#### **Board Overview**

The RAK11200 WisBlock WiFi Module back view and front view (top) can be seen in Figure 1.

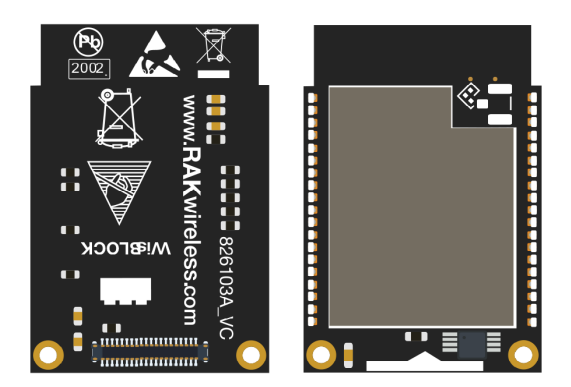

Figure 1: RAK11200 WiFi Module Overview

### **Mounting Sketch**

Figure 2 shows RAK11200 module mounting sketch with the WisBase RAK5005-O board.

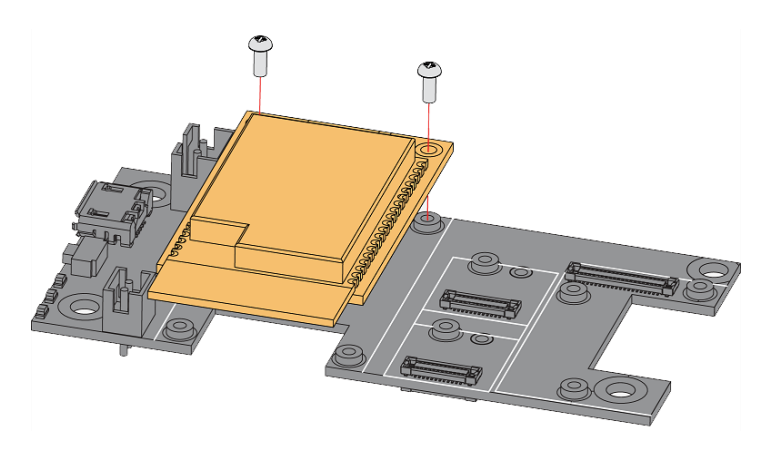

Figure 2: RAK11200 WiFi Module Mounting Sketch

## Hardware

The hardware specification is categorized into four parts. It discusses the interfacing of the module and its corresponding functions and diagrams. It also covers the electrical and mechanical parameters that include the tabular data of the functionalities and standard values of the RAK11200 WisBlock WiFi Module.

#### 

- Different from other ESP32 boards, the RAK11200 needs to be put *manually* into **download mode**. If you do not force the RAK11200 into **download mode**, you cannot upload your sketch from Arduino IDE (or PlatformIO) to the board.
- To force the RAK11200 into download mode, you need to connect the pin BOOT0 on the WisBlock Base RAK5005-O to GND and push the reset button.
- The **BOOT0** pin is on the J10 pin header, the **GND** pin is next to it.

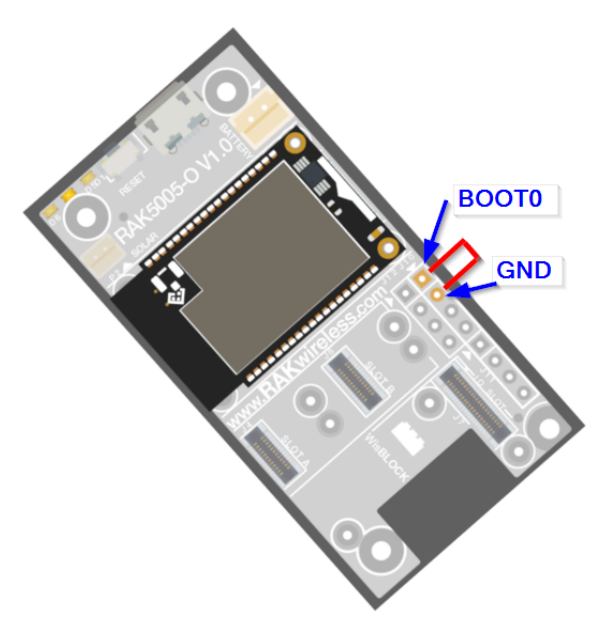

Figure 3: Force ESP32 Download mode

#### Interfaces

#### **UART Interface**

The RAK11200 module provides two UART interfaces: UART0 and UART1. The UART0 can be used for firmware upgrades or to access console output through the WisBlock baseboard USB interface. The UART1 is the main communication interface with WisIO or WisSensor modules.

#### **UART0 Programming Port**

To support USB, the RAK11200 has a USB-to-UART converter onboard to connect the ESP32's UART0 to the USB connector. Figure 4 shows the RAK11200 module UART programming circuit.

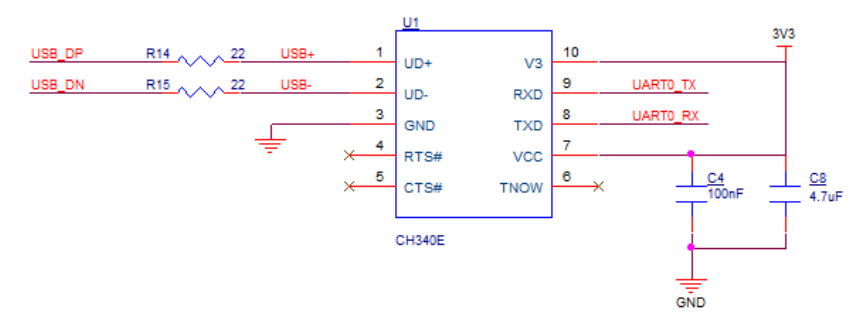

Figure 4: RAK11200 USB to UART schematic

#### **SPI Interface**

The RAK11200 supports one single SPI Interface in full-duplex or half-duplex communication modes. The SPI interface supports the following features:

- Both master and slave modes;
- Configurable SPI frequency;
- Four SPI transfer modes, which is defined by the polarity (CPOL) and the phase (CPHA) of the SPI clock;
- An internal FIFO buffer of 64-byte.

#### **I2C Interface**

The RAK11200 module provides two I2C bus interfaces. The module allows you to access directly the registers to control I2C interfaces, which adds more flexibility to the design of the final product. Depending on your configuration, it can serve as an I2C master mode. The I2C interface supports:

- Standard mode (100 Kbit/s) and Fast mode (400 Kbit/s);
- Up to 5 MHz, constrained by the SDA pull-up strength;
- 7-bit/10-bit addressing mode.

### **Pin Definition**

The RAK11200 module has an ESP32-WROVER module at its core. Figure 5 shows the core module pins and connection information.

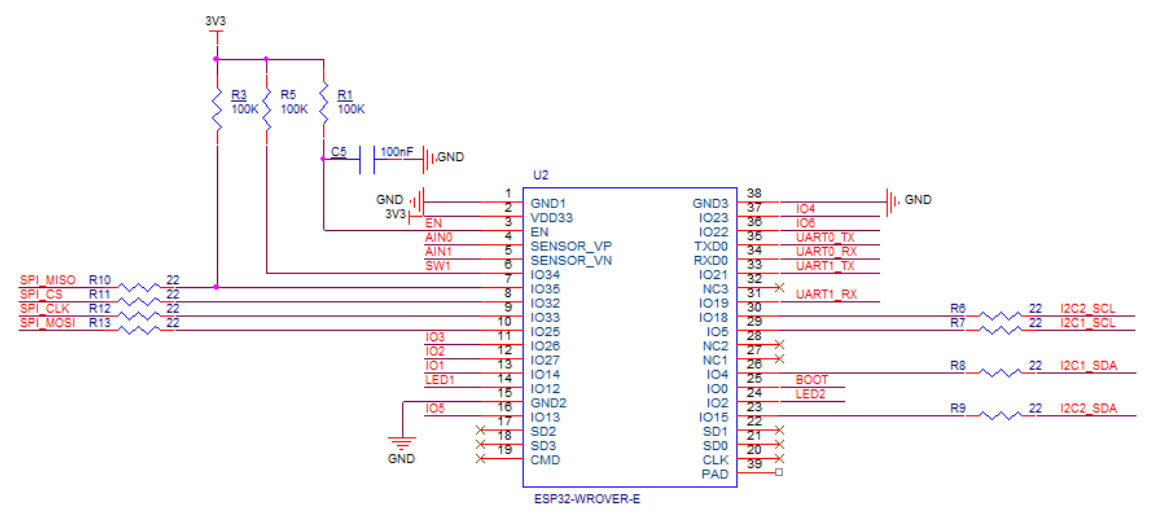

Figure 5: RAK11200 Core module pin connection

WisBlock Core RAK11200 Pin Assignment

# **BAK**<sup>®</sup> Documentation Center

| Pin number WisBlock | Function | Pin name | Pin number ESP32 |
|---------------------|----------|----------|------------------|
| 1                   | VBAT     | VBAT     |                  |
| 2                   | VBAT     | VBAT     |                  |
| 3                   | GND      | GND      | 1, 15, 38        |
| 4                   | GND      | GND      | 1, 15, 38        |
| 5                   | 3V3      | 3V3      | 2                |
| 6                   | 3V3      | 3V3      | 2                |
| 7                   | USB_DP   | USB_DP   |                  |
| 8                   | USB_DN   | USB_DN   |                  |
| 9                   | NC       | NC       |                  |
| 10                  | SW1      | GPIO34   | 6                |
| 11                  | UART0_TX | GPIO1    | 35               |
| 12                  | UART0_RX | GPIO3    | 34               |
| 13                  | EN       | EN       | 3                |
| 14                  | LED1     | GPIO12   | 14               |
| 15                  | LED2     | GPIO2    | 24               |
| 16                  | NC       | NC       |                  |
| 17                  | 3V3      | 3V3      | 2                |
| 18                  | 3V3      | 3V3      | 2                |
| 19                  | I2C1_SDA | GPIO4    | 26               |
| 20                  | I2C1_SCL | GPIO5    | 29               |
| 21                  | AINO     | GPIO36   | 4                |
| 22                  | AIN1     | GPIO39   | 5                |
| 23                  | BOOT     | GPIO0    | 25               |
| 24                  | NC       | NC       |                  |

# **BAK**<sup>®</sup> Documentation Center

| Pin number WisBlock | Function | Pin name | Pin number ESP32 |
|---------------------|----------|----------|------------------|
| 25                  | SPI_CS   | GPIO32   | 8                |
| 26                  | SPI_CLK  | GPIO33   | 9                |
| 27                  | SPI_MISO | GPIO35   | 7                |
| 28                  | SPI_MOSI | GPIO25   | 10               |
| 29                  | 101      | GPIO14   | 13               |
| 30                  | 102      | GPIO27   | 12               |
| 31                  | 103      | GPIO26   | 11               |
| 32                  | 104      | GPIO23   | 37               |
| 33                  | UART1_TX | GPIO21   | 33               |
| 34                  | UART1_RX | GPIO19   | 31               |
| 35                  | I2C2_SDA | GPIO15   | 23               |
| 36                  | I2C2_SCL | GPIO18   | 30               |
| 37                  | 105      | GPIO13   | 16               |
| 38                  | 106      | GPIO22   | 36               |
| 39                  | GND      | GND      | 1, 15, 38        |
| 40                  | GND      | GND      | 1, 15, 38        |

## **RF Specifications**

#### **BLE Radio**

#### Receiver

| Parameter                          | Conditions | Min | Тур | Max | Unit |
|------------------------------------|------------|-----|-----|-----|------|
| Sensitivity @30.8% PER             | -          | -94 | -93 | -92 | dBm  |
| Maximum received signal @30.8% PER | -          | 0   | -   | -   | dBm  |
| Co-channel C/I                     | -          | -   | +10 | -   | dBm  |
| Intermodulation                    | -          | -36 | -   | -   | dBm  |

#### Transmitter

| Parameter              | Conditions | Min | Тур | Мах | Unit     |
|------------------------|------------|-----|-----|-----|----------|
| RF transmit power      | -          | -   | 0   | 0   | dBm      |
| Gain control step      | -          | -   | 3   | -   | dBm      |
| RF power control range | -          | -12 | -   | +9  | dBm      |
| Drift rate             | -          | -   | 0.7 | -   | kHz/50us |
| Drift                  | -          | -   | 2   | -   | kHz      |

#### WiFi Radio

| Parameter                 | Condition   | Min  | Тур  | Мах  | Unit |
|---------------------------|-------------|------|------|------|------|
| Operating frequency range | -           | 2412 | -    | 2484 | MHz  |
| TX power                  | 11b mode    | 17.5 | 18.5 | 20   | dBm  |
| TX power                  | 11n MCS7    | 12   | 13   | 14   | dBm  |
| Sensitivity               | 11b, 1 Mbps | -    | -97  | -    | dBm  |

# **Electrical Characteristics**

#### **Absolute Maximum Ratings**

| Symbol           | Description                   | Min. | Typical | Max. | Unit |
|------------------|-------------------------------|------|---------|------|------|
| V <sub>BAT</sub> | Power supply for the module   | 0.5  | -       | 4.2  | V    |
| V <sub>DD</sub>  | Power supply for ESP32 module | 2.3  | 3.3     | 3.6  | V    |
| l <sub>out</sub> | Step down IC output current   | -    | -       | 700  | mA   |

#### **Recommended Operating Conditions**

| Symbol           | Description                   | Min. | Typical | Max. | Unit |
|------------------|-------------------------------|------|---------|------|------|
| V <sub>BAT</sub> | Power supply for the module   | 3.1  | -       | 4.2  | V    |
| V <sub>DD</sub>  | Power supply for ESP32 module | 3.0  | 3.3     | 3.6  | V    |
| T <sub>OPR</sub> | Operation Temperature         | -40  | -       | 85   | °C   |

### **Mechanical Characteristics**

#### **Board Dimensions**

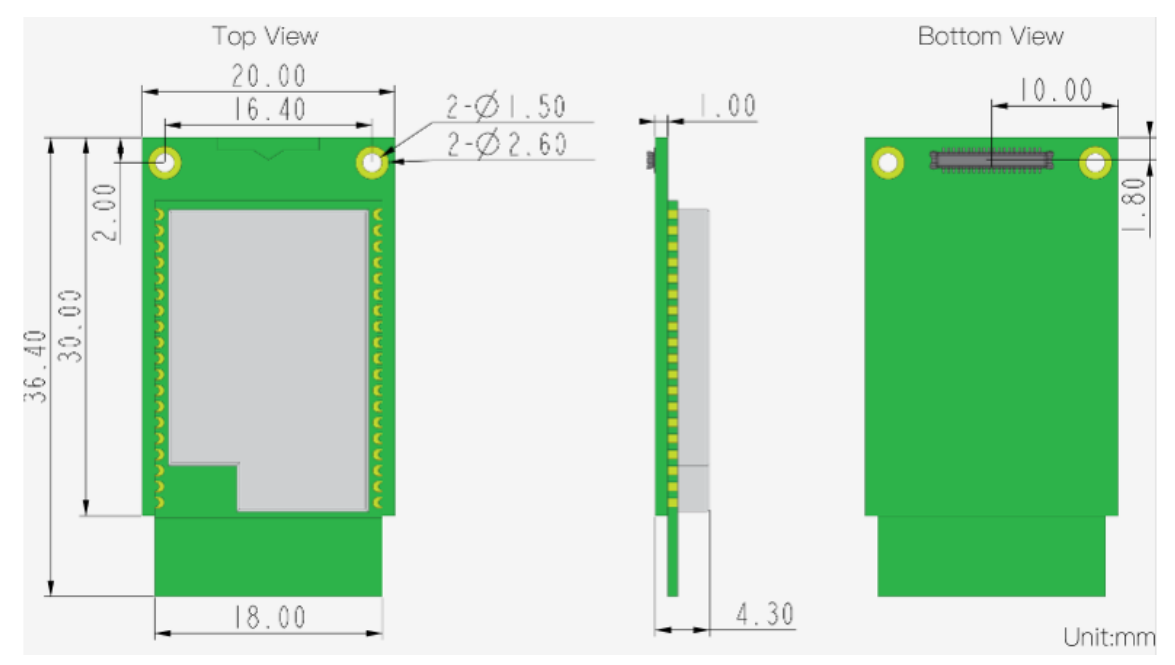

Figure 6: RAK11200 Board Dimensions

#### WisConnector PCB Layout

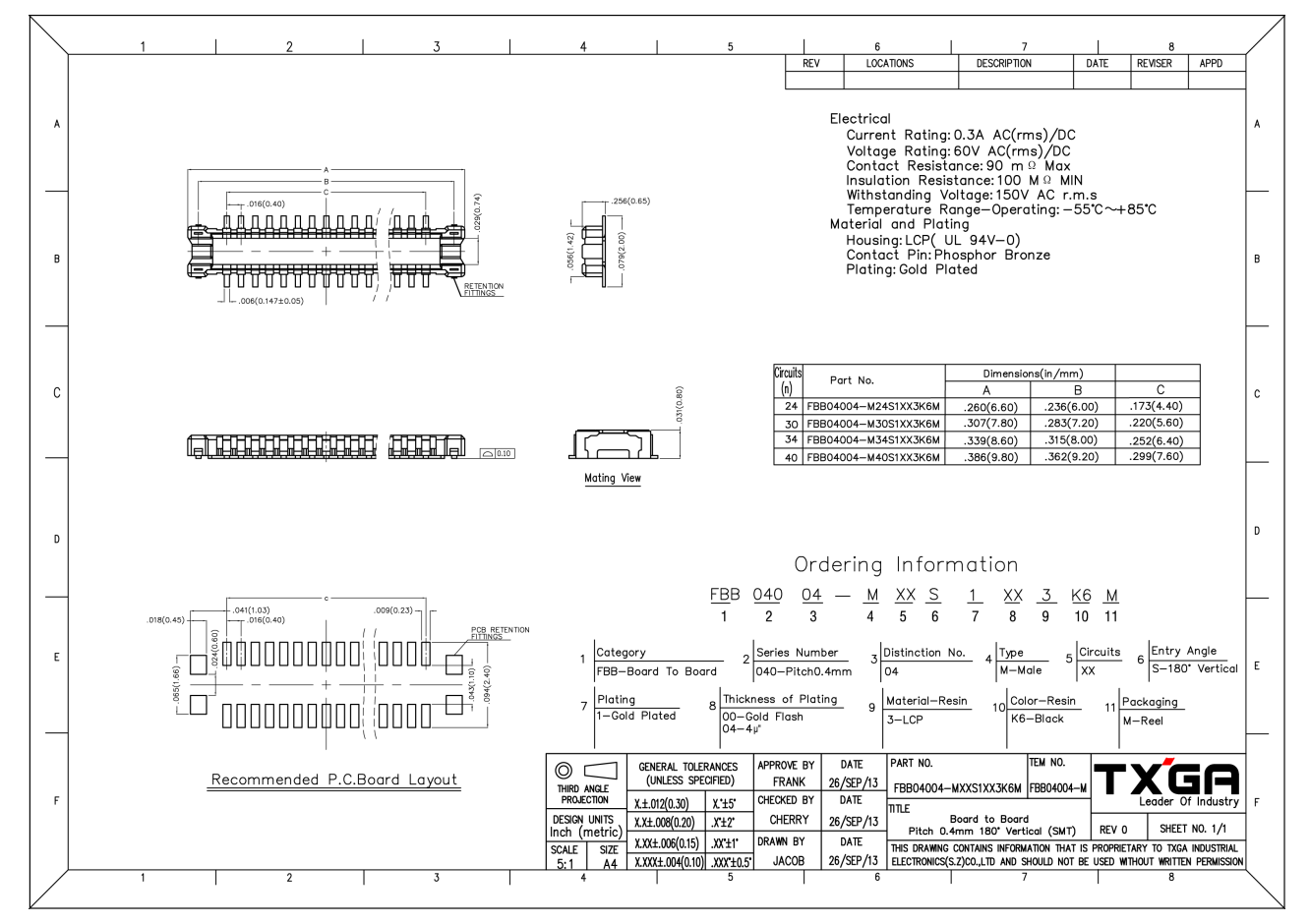

Figure 7: WisConnector PCB footprint and recommendations

#### **Schematic Diagram**

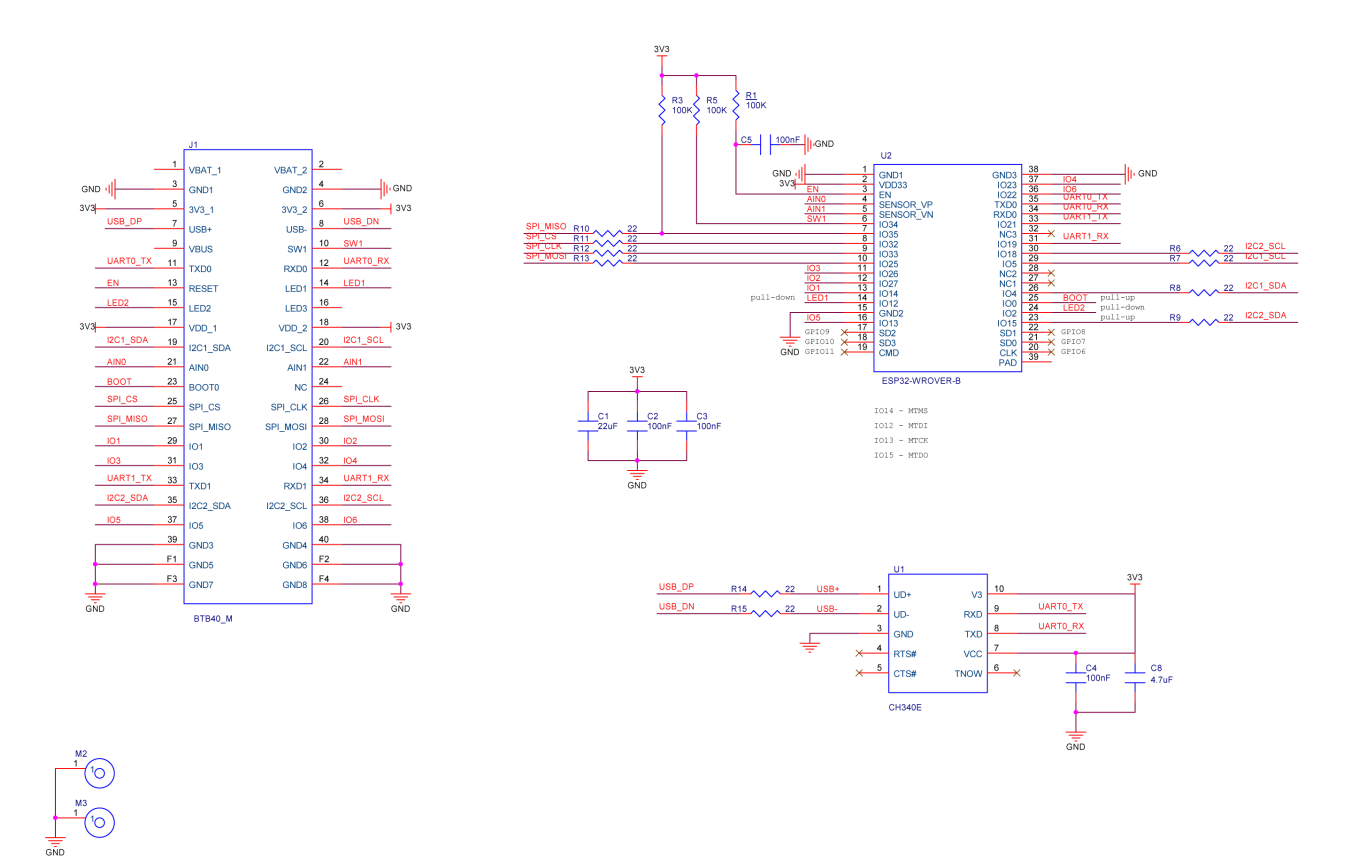

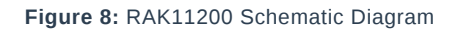

**RAK11200** is a **WisBlock Core** module for RAK **WisBlock** based on Espressif ESP32-WROVER. It is a powerful, generic WiFi-BLE MCU module that targets a wide variety of applications. There are two CPU cores that can be individually controlled and the CPU clock frequency is adjustable from 80 MHz to 240 MHz. The low-power deep-sleep current consumption of the ESP32-WROVER is about 10 uA. This makes the **RAK11200** an ultra-low-power communication solution. **RAK11200** can be comfortably programmed with the Arduino<sup>™</sup> IDE or PlatformIO.

Last Updated: 11/4/2021, 5:44:19 AM

# **RAK11200 Quick Start Guide**

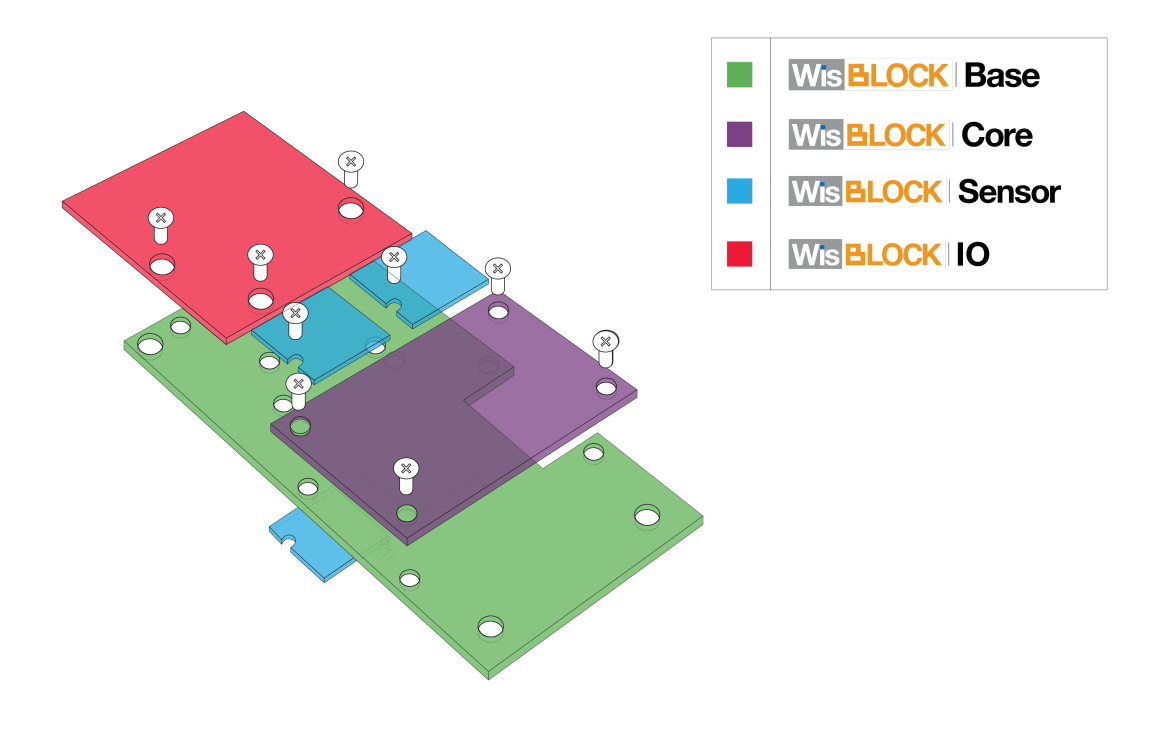

Figure 1: WisBlock-Assembly

## Content

- Introduction
- Safety information
- Hardware Setup
- Arduino IDE BSP Installation
- PlatformIO Installation

## Introduction

WisBlock is an amazing product built by RAK company for the IoT industry. It can build circuits like building blocks quickly to realize your idea, and through high-speed connectors and fasteners interconnection, it can directly compose reliable industrial products.

WisBlock consists of WisBlock Base, WisBlock Core, WisBlock Sensor, and WisBlock IO.

RAK5005-O is the WisBlock Base board which can be connected with WisBlock Core and WisBlock IO through the connector of the board and provides direct data bus interconnection. WisBlock Base module also integrates the power supply circuit to realize low power battery power supply. In order to facilitate users, WisBlock Base has reserved USB ports, indicator lights, keys, and extended IO interfaces.

RAK11200 is the WisBlock Core board which consists of ESP32 WROVER. It supports WiFi and BLE functions, and supply a rich resource MCU so that you can program it if you want.

WisBlock is not only a functional test capable product in the product development verification stage but also industrial products oriented to mass production. It uses a high-speed connector to ensure the integrity of the signal. At the same time, it is equipped with a fastening screw, which can be used in a vibration environment. And WisBlock can be used reliably in various civil and industrial scenarios through rigorous reliability tests.

WisBlock uses a compact stacked hardware design, which integrates various computing, connecting, and sensor circuits in the size of 60\*30 mm. The compact size makes it easy for users to build in various customized housings to achieve complete products. RAK also has a series of housings for WisBlock modules, which can meet the requirements of various protection levels.

# **Safety Information**

Read the following items carefully so that WisBlock can be used safely.

## Hardware

- Use WisBlock according to its hardware specification, including the power supply, the temperature of use, the battery, and so on.
- Don't submerge WisBlock in liquids, and don't place WisBlock where water can reach.
- Don't power WisBlock using other power sources which RAK hasn't suggested.
- Some WisBlock modules require higher current that can't be provided by USB port alone. In this case, it is
  recommended to connect a battery to WisBlock Base Board.

#### 

- Battery can cause harm if not handled properly.
- Only 3.7-4.2 V Rechargeable LiPo batteries are supported. It is highly recommended not to use other types of batteries with the system unless you know what you are doing.
- If a non-rechargeable battery is used, it has to be unplugged first before connecting the USB cable to the USB port of the board to configure the device. Not doing so might damage the battery or cause a fire.x
- Make sure the battery wires match the polarity on the RAK WisBlock Base Board. Not all batteries have the same wiring.
- Only 5 V solar panels are supported. Do not use 12 V solar panels. It will destroy the charging unit and eventually other electronic parts.
- There is already a bootloader in every WisBlock core board MCU when you receive the device so that you don't need to flash the bootloader again. Normally, you only need to use it directly or upload new code into it through Arduino IDE. If you accidentally erase the bootloader, contact RAK forum.
- Don't unplug any hardware connector when you are uploading code into it, otherwise WisBlock may become unresponsive.

## **Hardware Setup**

The RAK5005-O board offers several GPIO's on solder pads or the WisBlock Sensor or WisBlock IO modules. These GPIO's are named IO1 to IO6 and SW1. These GPIO's are connected to GPIO's of the RAK11200 module.

The GPIO assignments are defined in the RAK11200 variant.h file of the Arduino BSP.

#### RAK5005-O GPIO mapping to RAK11200 GPIO ports

- RAK5005-O <-> ESP32
- IO1 <-> Arduino GPIO number 14
- IO2 <-> Arduino GPIO number 27
- IO3 <-> Arduino GPIO number 26
- IO4 <-> Arduino GPIO number 23
- IO5 <-> Arduino GPIO number 13

- IO6 <-> Arduino GPIO number 22
- SW1 <-> Arduino GPIO number 34
- A0 <-> Arduino GPIO number 36
- A1 <-> Arduino GPIO number 39
- SPI\_CS <-> Arduino GPIO number 32
- LED1 <-> Arduino GPIO number 12
- LED2 <-> Arduino GPIO number 2

#### Defined names from variant.h

#define WB\_IO1 14
#define WB\_IO2 27
#define WB\_IO3 26
#define WB\_IO4 23
#define WB\_IO5 13
#define WB\_IO6 22
#define WB\_SW1 34
#define WB\_A0 36
#define WB\_A1 39
#define WB\_CS 32
#define WB\_LED1 12
#define WB\_LED2 2

#### **Software Setup**

Getting started with RAK11200 is simple and straightforward. The first thing you need is to set up your software development environment. We have made detailed tutorials on how to set up Arduino<sup>™</sup> IDE and the PlatformIO extension to be ready to use the WisBlock 11200.

## **Arduino IDE BSP Installation**

## Install RAKWireless ESP32 BSP on Arduino Boards Manager

1. To add board support for RAK11200 on Arduino, start Arduino IDE and open the Preferences window (File > Preferences).

| 😇 Sender   Arduino 1.8.13 |            |             |              |   |  |  |
|---------------------------|------------|-------------|--------------|---|--|--|
| Fi                        | ile        | Edit Sketch | Tools Help   |   |  |  |
| Π                         |            | New         | Ctrl+N       |   |  |  |
|                           |            | Open        | Ctrl+O       |   |  |  |
|                           |            | Open Recent |              | > |  |  |
|                           | Sketchbook |             |              |   |  |  |
|                           | L          | Examples    |              | > |  |  |
|                           | L          | Close       | Ctrl+W       |   |  |  |
|                           | L          | Save        | Ctrl+S       |   |  |  |
|                           | I          | Save As     | Ctrl+Shift+S |   |  |  |
|                           | 1          | Page Setup  | Ctrl+Shift+P |   |  |  |
|                           | 1          | Print       | Ctrl+P       |   |  |  |
|                           | C          | Preferences | Ctrl+Comma   |   |  |  |
|                           |            | Quit        | Ctrl+Q       |   |  |  |

Figure 2: Arduino File Preferences Window

2. In the **Preferences** window, look for **Additional Boards Manager URLs** and click the icon on the right side.

| Preferences                                         | ×                                                                                                    |  |  |  |  |  |
|-----------------------------------------------------|----------------------------------------------------------------------------------------------------|--|--|--|--|--|
| Settings Network                                    |                                                                                                    |  |  |  |  |  |
| Sketchbook location:                                |                                                                                                    |  |  |  |  |  |
| C:\Work\Projects                                    | Browse                                                                                                    |  |  |  |  |  |
| Editor language:                                    | System Default                                                                                                   |  |  |  |  |  |
| Editor font size:                                   | 12                                                                                                    |  |  |  |  |  |
| Interface scale:                                    | Automatic 100 - % (requires restart of Arduino)                                                                  |  |  |  |  |  |
| Theme:                                              | Default theme $$                                                                                                 |  |  |  |  |  |
| Show verbose output during:                         | ✓ compilation ✓ upload                                                                                           |  |  |  |  |  |
| Compiler warnings:                                  | None ~                                                                                                    |  |  |  |  |  |
| 🗹 Display line numbers                              | Enable Code Folding                                                                                              |  |  |  |  |  |
| ✓ Verify code after upload                          | Use external editor                                                                                              |  |  |  |  |  |
| Check for updates on star                           | tup Save when verifying or uploading                                                                             |  |  |  |  |  |
| Use accessibility features                          | <u> </u>                                                                                                    |  |  |  |  |  |
| Additional Boards Manager UR                        | Additional Boards Manager URLs: m/earlephilhower/arduino-pico/releases/download/global/package_rp2040_index.json |  |  |  |  |  |
| More preferences can be edited directly in the file |                                                                                                    |  |  |  |  |  |
| C:\Users\RAKwireless\AppDat                         | a\Local\Arduino15\preferences.txt                                                                                |  |  |  |  |  |
| (edit only when Arduino is not                      | running)                                                                                                    |  |  |  |  |  |
|                                                     | OK Cancel                                                                                                    |  |  |  |  |  |

Figure 3: Arduino Preferences

- 3. Copy https://raw.githubusercontent.com/RAKwireless/RAKwireless-Arduino-BSP-Index/main/package\_rakwireless\_index.json and paste it into the new window.
- If there is already an URL from another manufacturer in that field, paste the above URL into a new line. Then press the **OK** button.

| 🗢 Additional Boards Manager URLs                                                                                | ×      |
|----------------------------------------------------------------------------------------------------|--------|
| Enter additional URLs, one for each row                                                                         |        |
| https://raw.githubusercontent.com/RAKWireless/RAKwireless-Arduino-BSP-Index/main/package_rakwireless_index.json |        |
| 1<br>Click for a list of unofficial boards support URLs                                                         | Cancel |

Figure 4: Arduino Additional Boards Manager URLs

4. Next, open the **Boards Manager** in the menu **Tools**.

| 🗢 Sender   Arduin                                                                                                    | o 1.8.13                                               |              |   |                                   |             |   |
|----------------------------------------------------------------------------------------------------|--------------------------------------------------------|--------------|---|-----------------------------------|-------------|---|
| File Edit Sketch T                                                                                                    | ools Help                                              |              |   |                                   |             |   |
| Sender                                                                                                    | Auto Format<br>Archive Sketch<br>Fix Encoding & Reload | Ctrl+T       |   |                                   |             |   |
| 1 /**                                                                                                    | Manage Libraries                                       | Ctrl+Shift+I |   |                                   |             | ٦ |
| 2 * @file Se:                                                                                                    | Serial Monitor                                         | Ctrl+Shift+M |   |                                   |             |   |
| 3 * @author                                                                                                    | Serial Plotter                                         | Ctrl+Shift+L |   |                                   |             |   |
| 4 * @brief S                                                                                                    |                                                        |              |   |                                   |             |   |
| 5 * @version                                                                                                    | WIFI101 / WIFININA Firmware Updater                    |              | _ |                                   |             |   |
| 7 * @copyrigi                                                                                                    | Board: "WisBlock Core RAK4631 Board"                   |              |   | Boards Manager                    |             |   |
| 8 */                                                                                                    | Bootloader: "0.3.2 SoftDevice s140 6.1.1               | " >          | > | Adafruit nRF52 Boards             |             | > |
| 9                                                                                                    | Debug: "Level 0 (Release)"                             | >            | > | Arduino AVR Boards                |             | > |
| 10 #include <a:< td=""><td>Region: "EU868"</td><td>&gt;</td><td>&gt;</td><td>Chip45 Crumbuino Boards</td><td></td><td>&gt;</td></a:<> | Region: "EU868"                                        | >            | > | Chip45 Crumbuino Boards           |             | > |
| 11<br>12 moid actum                                                                                                    | Port                                                   | >            | > | Electronic Cats Mbed OS Boards    |             | > |
| 13 {                                                                                                    | Get Board Info                                         |              |   | Electronic Cats SAMD(L)(C) Core f | for Arduino | , |
| 14 // Initia                                                                                                    |                                                        |              |   | ESP8266 Boards (2.7.4)            |             | , |
| 15 time_t tim                                                                                                    | Programmer                                             | >            | > | RAKwireless FSP32 Modules         |             | , |
| 16 Serial.be                                                                                                    | Burn Bootloader                                        |              |   | RAKwireless nRF Modules           |             | , |
| 17 while (!Ser<br>18 {                                                                                                    | ial)                                                   |              |   | RAKwireless Raspberry Modules     |             | > |

Figure 5: Arduino Boards Manager

5. Type **RAK** in the search bar. The RAKwireless WisBlock Core modules will be shown in the window.

| 🙁 Boards Manager                                          | ×     |
|-----------------------------------------------------------|-------|
| Type All VRAK                                             |       |
| RAKwireless nRF Boards                                    | ^     |
| by RAKwireless version 0.21.1 INSTALLED                   |       |
| RAK4631, RAK4601.                                         |       |
| Online Help<br>More Info                                  |       |
| Install                                                   |       |
|                                                           |       |
| RAKwireless ESP32 Boards                                  |       |
| by <b>RAKwireless</b><br>Boards included in this package: |       |
| RAK11200.                                                 |       |
| More Info                                                 |       |
|                                                           |       |
|                                                           |       |
|                                                           |       |
|                                                           |       |
|                                                           |       |
|                                                           |       |
|                                                           |       |
|                                                           | ¥     |
|                                                           | Close |

Figure 6: Arduino Tools Boards Manager

6. Select RAKwireless ESP32 Boards and click on **Install** button.

Depending on your connection speed, the installation can take some time. Just be patient.

## **Compiling a Project**

1. The compiling process is very easy, what you need to do is just to click the Verify/Compile button on Arduino IDE.

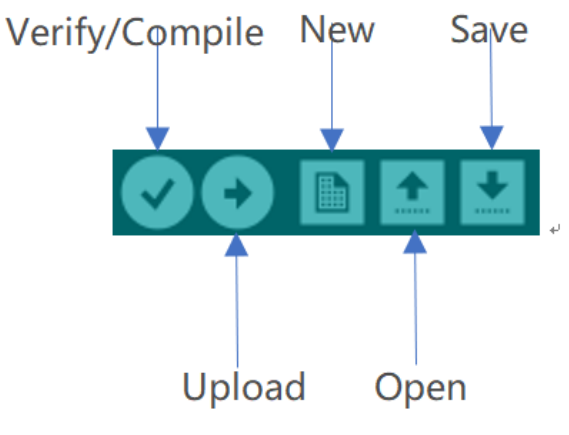

Figure 7: Arduino Verify/Compile

2. After compiling successfully, you can see some information in the output message area, and the state is "Done compiling.":

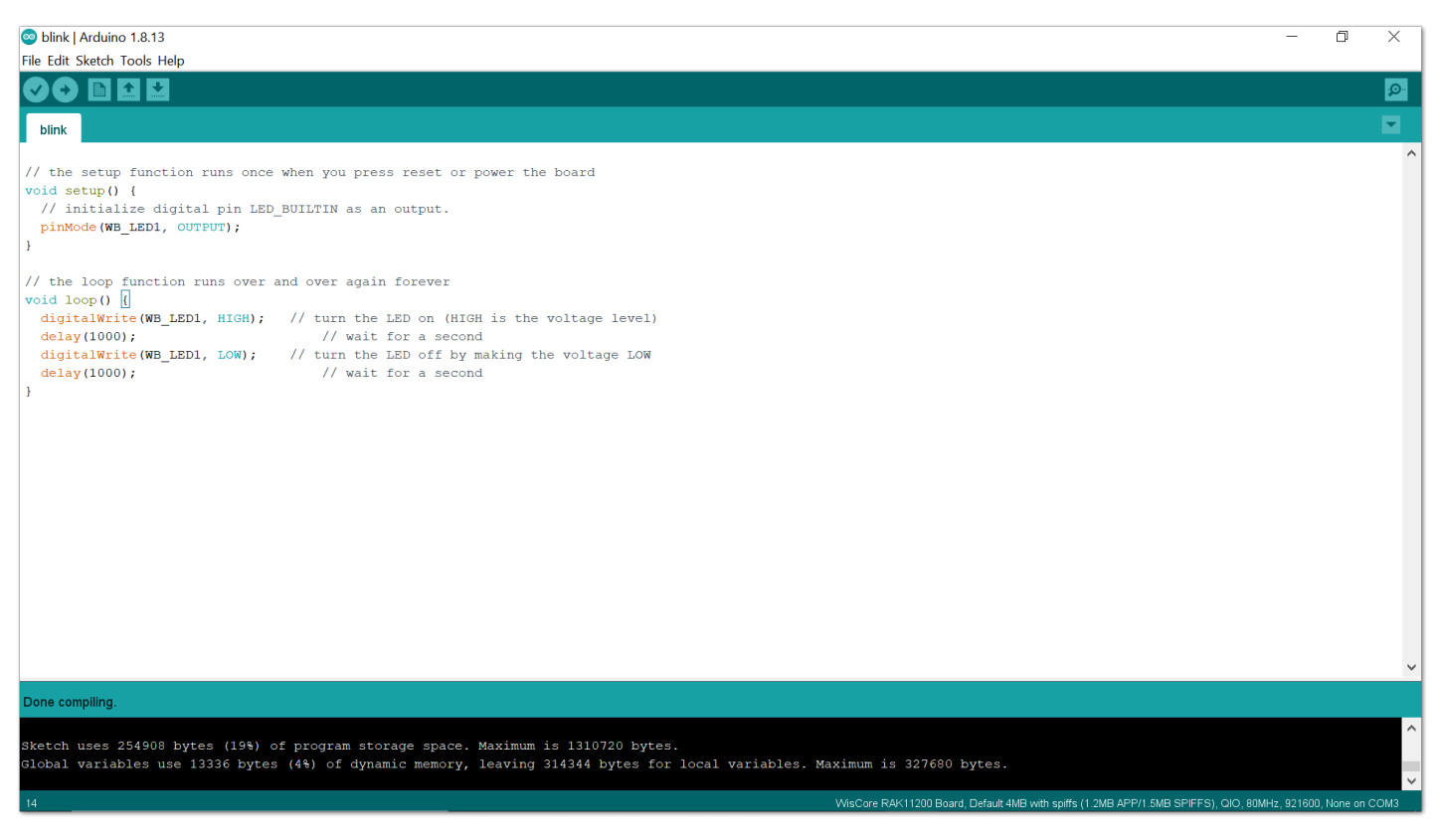

Figure 8: Arduino Done compiling

Now, you can connect your WisBlock hardware with your PC, and upload the code into it.

## **Uploading to WisBlock**

Make sure that your WisBlock hardware has been connected with your PC correctly, and your PC has recognized WisBlock hardware successfully. If it is, you can select the board and port now, as shown in Figure 9:

| 💿 sketch_apr08b   /  | Arduino 1.8.13                                                       |              |                                                                                               | ٥          | ×                |
|----------------------|----------------------------------------------------------------------|--------------|-----------------------------------------------------------------------------------------------|------------|------------------|
| File Edit Sketch Too | ols Help                                                             |              |                                                                                               |            |                  |
|                      | Auto Format                                                          | Ctrl+T       |                                                                                               |            | <mark>ب</mark> و |
| sketch apr08         | Fix Encoding & Reload                                                |              |                                                                                               |            | -                |
|                      | Manage Libraries                                                     | Ctrl Shift I |                                                                                               |            |                  |
| #deline PPD          | Sorial Monitor                                                       | Ctrl+Shift+M |                                                                                               |            |                  |
| // the setur         | Serial Plotter                                                       | Ctrl+Shift+L |                                                                                               |            |                  |
| // initial           | WiFi101 / WiFiNINA Firmware Updater                                  |              |                                                                                               |            |                  |
| }                    | Board: "WisCore RAK11200 Board"                                      | >            |                                                                                               |            |                  |
|                      | Upload Speed: "921600"                                               | >            |                                                                                               |            |                  |
| // the loop          | Flash Frequency: "80MHz"                                             | >            |                                                                                               |            |                  |
| digitalWri           | Flash Mode: "QIO"                                                    | >            | evel)                                                                                         |            |                  |
| delay(1000           | Partition Scheme: "Default 4MB with spiffs (1.2MB APP/1.5MB SPIFFS)" | >            |                                                                                               |            |                  |
| digitalWri           | Core Debug Level: "None"                                             | >            | LOW                                                                                           |            |                  |
| delay(1000           | Port: "COM3"                                                         | >            |                                                                                               |            |                  |
| 1                    | Get Board Info                                                       |              |                                                                                               |            |                  |
|                      | Programmer                                                           | >            |                                                                                               |            |                  |
|                      | Burn Bootloader                                                      |              |                                                                                               |            |                  |
|                      |                                                                      |              | u<br>L                                                                                        |            |                  |
|                      |                                                                      |              |                                                                                               |            |                  |
|                      |                                                                      |              |                                                                                               |            |                  |
|                      |                                                                      |              |                                                                                               |            |                  |
|                      |                                                                      |              |                                                                                               |            |                  |
|                      |                                                                      |              |                                                                                               |            |                  |
|                      |                                                                      |              |                                                                                               |            |                  |
|                      |                                                                      |              |                                                                                               |            | ~                |
|                      |                                                                      |              |                                                                                               |            |                  |
|                      |                                                                      |              |                                                                                               |            |                  |
|                      |                                                                      |              |                                                                                               |            |                  |
|                      |                                                                      |              |                                                                                               |            |                  |
|                      |                                                                      |              |                                                                                               |            |                  |
| 15                   |                                                                      |              | WisCore RAK11200 Board, Default 4MB with spiffs (1.2MB APP/1.5MB SPIFFS), QIO, 80MHz, 921600, | None on CO | рмз              |

Figure 9: Arduino Tools Configuration

1. Before uploading your sketch, short circuit BOOT0 and GND pin and press the reset button. Then click the Upload button using the configuration below.

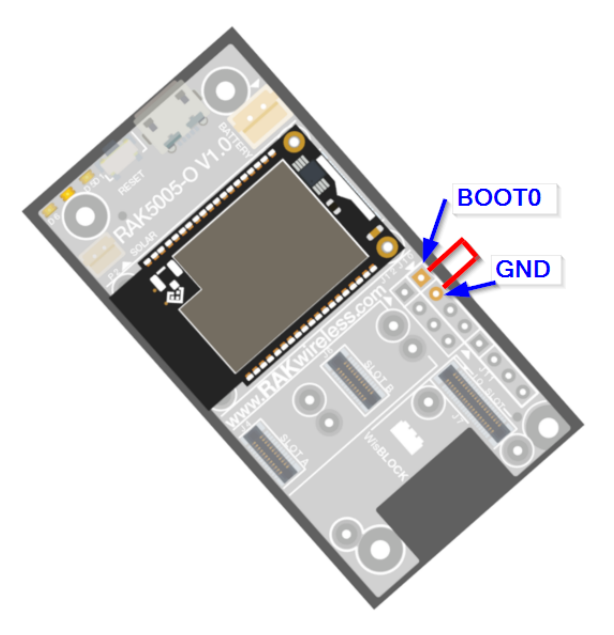

Figure 10: Force ESP32 Download mode

Board:"Wiscore RAK11200 board" Upload Speed:"921600" Flash Frequency:"80MHZ" Flash Mode:"QIO" Partition Scheme:"Default 4MB with spiffs(1.2MB APP/1.5MB SPIFFS)" Core Debug Level:"No"

2. After uploading successfully, push the reset button. Then you can see some information, as shown in Figure 11 in the output message area. That means you've uploaded the code into RAK11200 successfully.

## **BAK**<sup>®</sup> Documentation Center

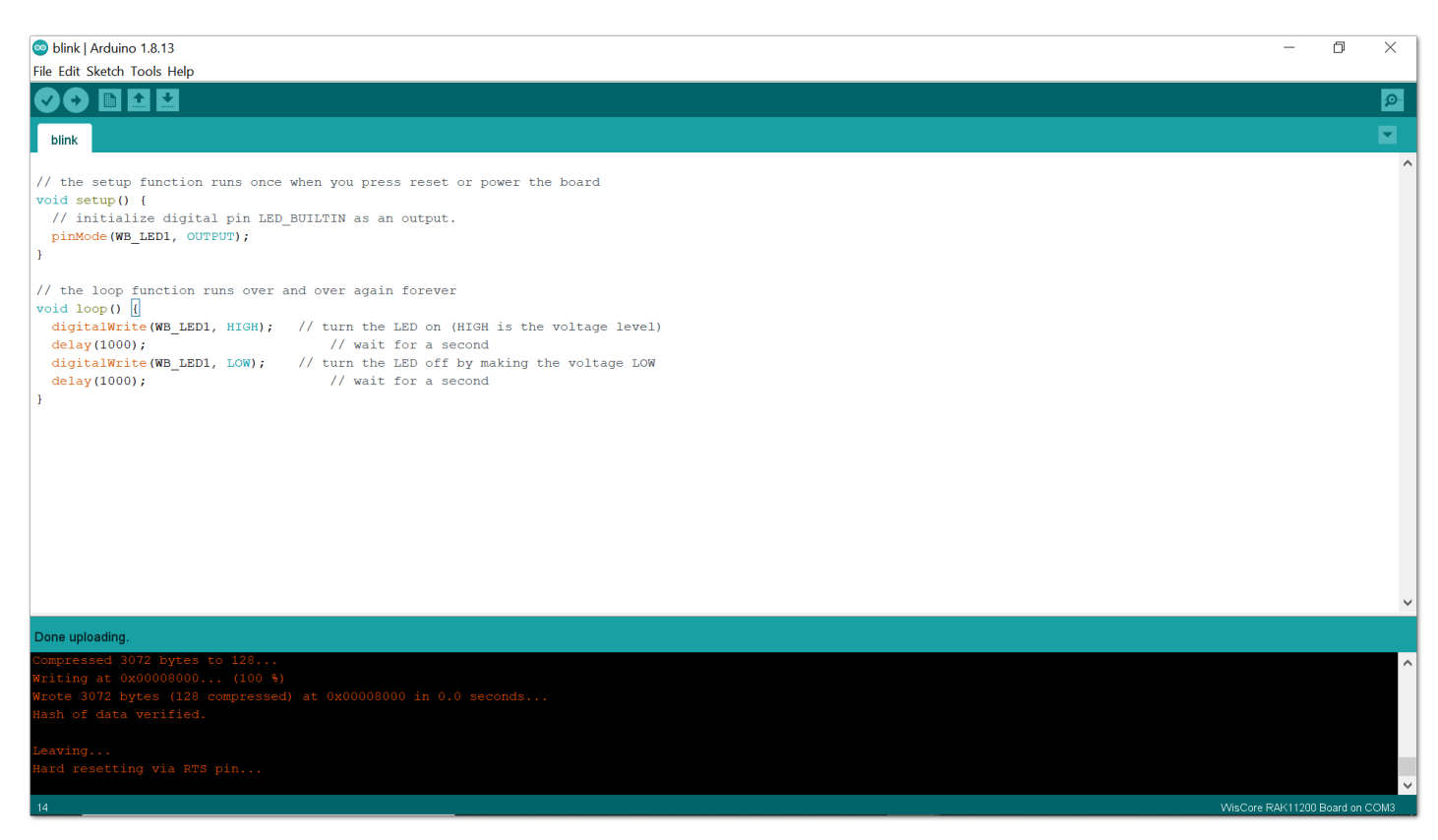

Figure 11: Arduino Done uploading

📝 NOTE

In case of upload error, the Upload Speed must be reduced.

## **Library Management on Arduino**

In the Arduino IDE, the Library Manager and the libraries installed are available for every Arduino sketch.

## **Reserved GPIO Pins**

It is not recommended to use the reserved GPIO pins. Some GPIO's cannot be used freely, as they are already assigned to module peripherals or have special functions during booting.

#### **Bootstraping Pins**

- GPIO0 pin is used as a bootstrapping pin and should be low to enter UART download mode. Make sure it is not pulled low by a peripheral device during boot or the firmware will not start.
- GPIO2 pin is used as a bootstrapping pin, and should be low to enter UART download mode. Make sure it is not pulled high by a peripheral device during boot or you will not be able to flash a firmware to the module.
- GPIO12 is used as a bootstrapping pin to select the output voltage of an internal regulator which powers the flash chip (VDD\_SDIO). This pin has an internal pulldown so if left unconnected it will read low at reset (selecting default 3.3 V operation). Make sure it is not pulled high by a peripheral device during boot or the module might not be able to start.
- GPIO15 can be used to stop debug output on Serial during boot. If pulled low, there will be no output on the Serial port during the boot process. This can be helpful in battery-powered applications where you do not want to use the Serial port at all to reduce power consumption.

## **SPI Flash Integrated Pins**

GPIO06 to GPIO11 are connected to the integrated SPI flash on the ESP32-WROVER chip and are not recommended for other uses.

#### **Input Only Pins**

GPIO34-39 can only be set as input mode and do not have software pullup or pulldown functions.

#### **PSRAM** Pins

GPIO16 and 17 are used for the RAK11200 Pseudo static RAM (PSRAM).

## ESP32 Basic Over The Air (OTA)

OTA stands for Over-The-Air. This feature allows uploading a new program to RAK11200 using WiFi instead of requiring the user to connect the RAK11200 to a computer via USB to perform the update. See the detailed instructions on the link below.

ESP32 Basic OTA in Arduino IDE IDE IDE IDE

If you already installed the RAKwireless ESP32, then the BasicOTA sketch has also been installed.

1. Open the Arduino IDE -> File -> Examples-> ArduinoOTA-> BasicOTA.

| 🥯 BasicOTA   /                                                                                                    | Arduino 1.8.13  |                                      |                 |                                                                                        | - 0             | ×    |
|----------------------------------------------------------------------------------------------------|-----------------|--------------------------------------|-----------------|----------------------------------------------------------------------------------------|-----------------|------|
| File Edit Sketc                                                                                                    | h Tools Help    |                                      |                 |                                                                                        |                 |      |
| New                                                                                                    | Ctrl+N          |                                      |                 |                                                                                        |                 | Q    |
| Open                                                                                                    | Ctrl+O          |                                      |                 |                                                                                        |                 |      |
| Open Rec                                                                                                    | ent >           |                                      |                 |                                                                                        |                 |      |
| Sketchbo                                                                                                    | ok >            |                                      |                 |                                                                                        |                 |      |
| Examples                                                                                                    | >               | ▲<br>05 Control                      |                 |                                                                                        |                 |      |
| Close                                                                                                    | Ctrl+W          | 06 Sansors                           |                 |                                                                                        |                 |      |
| Save                                                                                                    | Ctrl+S          | 07 Display                           |                 |                                                                                        |                 |      |
| Save As                                                                                                    | Ctrl+Shift+S    | 09 Strings                           |                 |                                                                                        |                 |      |
| Page Set                                                                                                    | up Ctrl Shift D | 08.3tilligs                          |                 |                                                                                        |                 |      |
| Print                                                                                                    | Ctd+D           | 10 Charles With Danie With           |                 |                                                                                        |                 |      |
| FILL                                                                                                    | Cultr           | 11 Andread CD                        |                 |                                                                                        |                 |      |
| Preference                                                                                                    | es Ctrl+Comma   | 11.Arduinoise                        |                 |                                                                                        |                 |      |
| Quit                                                                                                    | Ctrl+O          | Examples for any board               |                 |                                                                                        |                 |      |
| a de la composition de la composition de la comp |                 | Adafruit Circuit Playground          |                 |                                                                                        |                 |      |
| while (w<br>Serial                                                                                                    | println("Conn   | Bridge                               |                 |                                                                                        |                 |      |
| delay(                                                                                                    | 5000);          | Ethernet >                           |                 |                                                                                        |                 |      |
| ESP.re                                                                                                    | start();        | Firmata >                            |                 |                                                                                        |                 |      |
| }                                                                                                    |                 | LiquidCrystal >                      |                 |                                                                                        |                 |      |
| // Port                                                                                                    | defaults to 22  | SD >>                                |                 |                                                                                        |                 |      |
| // Ardui                                                                                                    | noOTA.setPort(  | Stepper >                            |                 |                                                                                        |                 |      |
|                                                                                                    |                 | Temboo                               |                 |                                                                                        |                 |      |
| // Hostn                                                                                                    | ame defaults t  | RETIRED                              |                 |                                                                                        |                 |      |
| // Ardui                                                                                                    | nooTA.setHostn  | Europeles for WieCore DAK11200 Deced |                 |                                                                                        |                 |      |
| // No au                                                                                                    | thentication b  | And the POTA                         | DOTA            |                                                                                        |                 |      |
| // Ardui                                                                                                    | noOTA.setPassw  | RiveteethSarial                      | OTAWahi Indatar |                                                                                        |                 |      |
|                                                                                                    |                 | DNSCenter                            | OTAWebopuater   |                                                                                        |                 |      |
| // Passw                                                                                                    | ord can be set  |                                      |                 |                                                                                        |                 |      |
|                                                                                                    |                 | ESP22                                |                 |                                                                                        |                 |      |
|                                                                                                    |                 | ₹                                    |                 |                                                                                        |                 |      |
|                                                                                                    |                 |                                      |                 |                                                                                        |                 |      |
|                                                                                                    |                 |                                      |                 |                                                                                        |                 |      |
|                                                                                                    |                 |                                      |                 |                                                                                        |                 |      |
|                                                                                                    |                 |                                      |                 | WisCore RA≺11200 Board, Default 4MB with spiffs (1,2MB APP/1,5MB SPIFFS), QIO,80MHz. : | 921600, None on | COM: |

Figure 12: Arduino OTA Sketch

2. Modify the following two variables with your network credentials, so that RAK11200 can establish a WiFi connection with the existing network. Then save and upload the BasicOTA sketch.

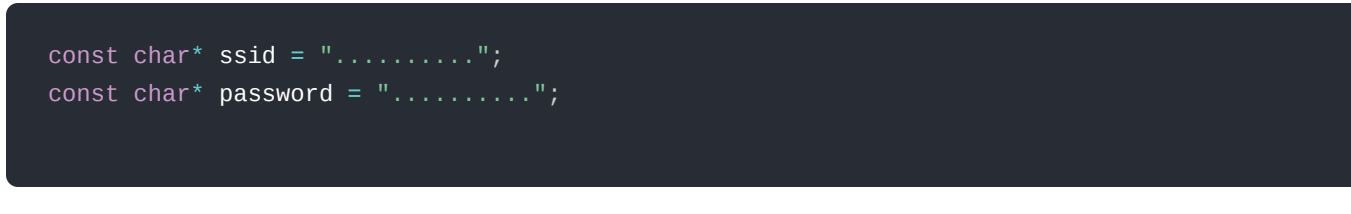

- 3. Now, upload a new sketch using over the air port.
- 4. Copy the blink LED sketch below to your Arduino IDE.

```
unsigned long previousMillis = 0; // will store last time LED was updated
const long interval = 1000; // interval at which to blink (milliseconds)
int ledState = LOW; // ledState used to set the LED
void setup()
{
    pinMode(WB_LED1, OUTPUT);
    }
void loop()
{
    //loop to blink without delay
    unsigned long currentMillis = millis();
    if (currentMillis - previousMillis >= interval) {
        // save the last time you blinked the LED
        previousMillis = currentMillis;
        // if the LED is off turn it on and vice-versa:
        ledState = not(ledState);
        // set the LED with the ledState of the variable:
        digitalWrite(WB_LED1, ledState);
    }
}
```

The delay() for blinking builtin LED is not used because RAK11200 ESP32-WROVER pauses your program during the delay() routine. If the next OTA request is generated while the program is paused waiting for the delay() to pass, the OTA request will be lost.

💿 blink | Arduino 1.8.13 ٥ × File Edit Sketch Tools Help Ctrl+T • Auto Forma Archive Sketch blink Fix Encoding & Reload Manage Libraries Ctrl+Shift+I st long Serial Monitor Ctrl+Shift+M void setup() // set the Ctrl+Shift+L Serial Plotte pinMode(WE WiFi101 / WiFiNINA Firmware Updater Board: "WisCore RAK11200 Board" void loop() // here is Upload Speed: "921600" Flash Frequency: "80MHz" Flash Mode: "QIO" // check t
// betweer
// the int
unsigned 1 Partition Scheme: "Default 4MB with spiffs (1.2MB APP/1.5MB SPIFFS)" Core Debug Level: "None" Port: "esp32-ac67b2f9c398 at 192.168.0.22 (WisCore RAK112..." rial ports Get Board Info СОМЗ if (currer // save Programmer previous Burn Bootloader No esp32-ac67b2f9c398 at 192.168.0.22 (WisCore RAK11200 Board) // if the LED is off turn it on and vice-versa: if (ledState == LOW) { ledState = HIGH; } else { ledState = LOW; } // set the LED with the ledState of the variable: digitalWrite(WB\_LED1, ledState);

5. Open Arduino IDE and select Tools->Port->esp32-xxxx, as shown in Figure 13.

Figure 13: Arduino OTA WiFi Port

6. Finally, click on Upload button.

Within a few seconds, the new sketch will be uploaded using over the air port.

## **ESP32 Deep Sleep**

To achieve maximum power saving during deep sleep, it is necessary to switch off Bluetooth and WiFi before calling esp\_deep\_sleep\_start().

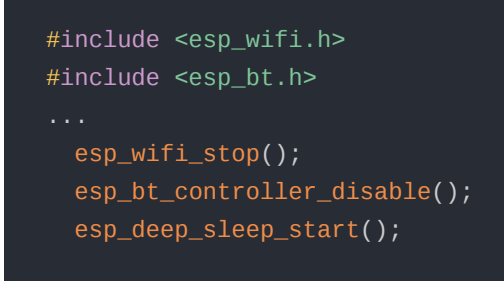

## **ESP32 Wiki Content**

Arduino core for ESP32 Wiki content

# Installation of BSP in PlatformIO Install PlatformIO

Download and install the Visual Studio Code which is a great and open source tool.

• Visual Studio Code 🗹

After installing the Visual Studio Code, you can search for PlatformIO and install it in the Extensions item.

#### **Install Espressif 32 Arduino Framework**

1. After installing PlatformIO, you can see the PlatformIO icon and click open.

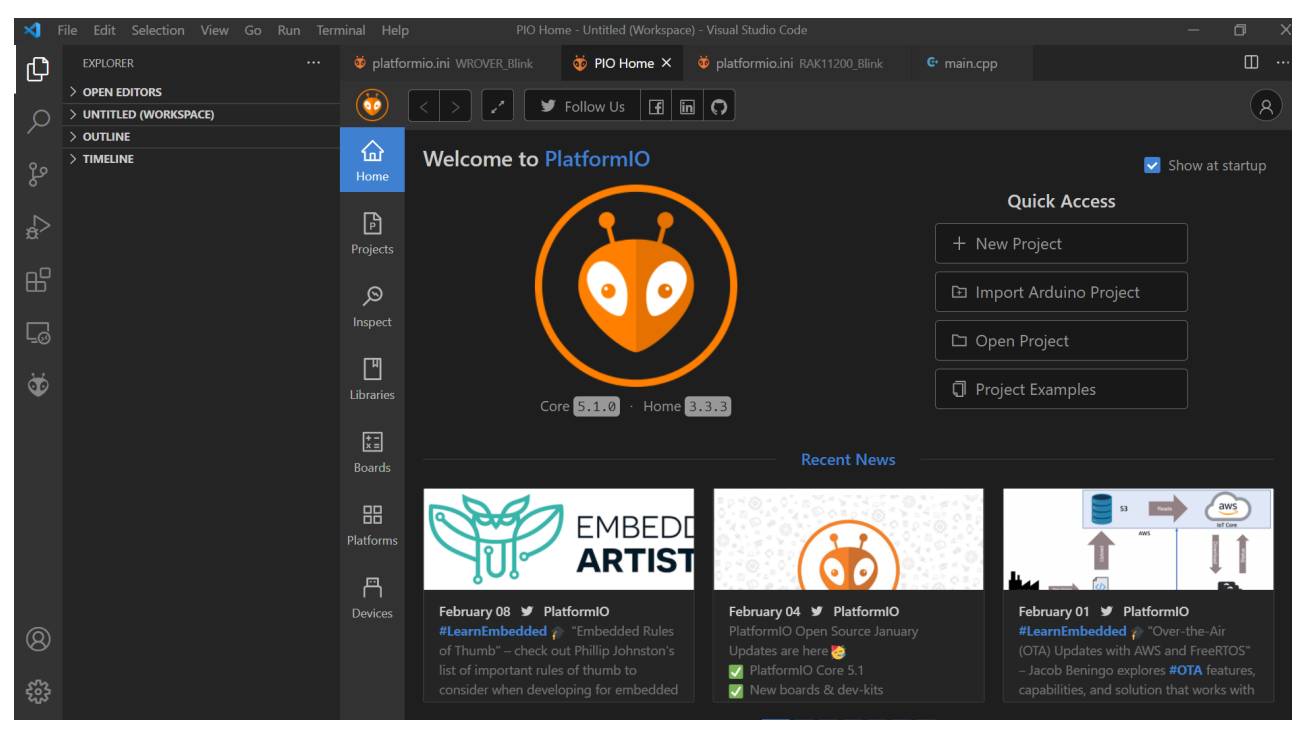

Figure 14: Visual Studio Code PlatformIO extension

2. Open "Platforms" in PlatformIO and search for "Espressif" on Embedded tab.

## **BAK**<sup>®</sup> Documentation Center

| <b>\</b>   | File Edit Selection View Go Run Terr                                                      | minal Help         | PIO Home - Untitled (Workspace) - Visual Studio Code                                                                                                    | – 0 ×                 |
|------------|-------------------------------------------------------------------------------------------|--------------------|----------------------------------------------------------------------------------------------------|-----------------------|
| Ð          | EXTENSIONS: MARKE 🍸 ひ 🗮 …                                                                 | <b>≡</b> Extensio  | n: PlatformIO IDE 🤴 PIO Home X                                                                                                    | □ …                   |
| $\circ$    | PlatformIO                                                                                |                    | < > Follow Us 🖪 in 🔿                                                                                                    | 8                     |
| رر<br>مع   | PlatformIO IDE 2.2.1 Professional development environment f PlatformIO                    | لک<br>Home         | 图 Installed <b>伊 Embedded</b> 모 Desktop   ② Frameworks の Updates                                                                                                    |                       |
| a<br>₽     | loT Utility 0.3.0<br>Develop IoT project based on PlatformIO:<br>Jun Han Install          | Projecto           | Espressif                                                                                                    | <b>8</b> Q            |
| ₿          | Aceinna 0.1.2<br>Aceinna Navigation Studio: open-source,<br>PlatformIO Install            | Projects           |                                                                                                    |                       |
| <u>L</u> ⊗ | Auto Build Marlin 2.1.31<br>Provides an interface to quickly build and<br>Marlin Firmware | Inspect            |                                                                                                    |                       |
| 1          | COMP2300 IDE 2.0.9<br>PlatformIO IDE modified for COMP2300<br>comp2300-anu                | Libraries          | Espressif Systems is a privately held fabless semiconductor company. They provide wireless communications a<br>are widely used in mobile devices and the Internet of Things applications. | and Wi-Fi chips which |
|            | IoT Extension Pack 0.0.6<br>Build IoT Solutions on top of awesome te                      | <b>≭</b><br>Boards | Arduino Sepressif loT Development Framework Simba Pumbaa                                                                                                    |                       |
|            | Discotools 1.0.4<br>Provides tools for debugging the discove                              | <b>Platforms</b>   | Espressif 8266                                                                                                    |                       |
|            |                                                                                           | <del>ات</del>      | Espressif Systems is a privately held fabless semiconductor company. They provide wireless communications a<br>are widely used in mobile devices and the Internet of Things applications. | and Wi-Fi chips which |
| 8          |                                                                                           | Devices            | Arduino     Simba     ESP8266 RTOS SDK     SESP8266 Non-OS SDK                                                                                                    |                       |
|            |                                                                                           |                    | Web · Open Source · Get Started · Docs · News · Community · Contact Us                                                                                                    |                       |

Figure 15: Espressif Platform

3. You can see there are several items, just click "Espressif 32" item and then "Install".

| <b>X</b> | ile Edit Selection View Go Run Tern                                                               | ninal Help                  | PIO Home - Untitled (Workspace) - Visual Studio Code                                   | – 0 ×                        |
|----------|---------------------------------------------------------------------------------------------------|-----------------------------|----------------------------------------------------------------------------------------|------------------------------|
| ф        | extensions: marke 🏹 🖒 🗮 …                                                                         | <b>≣</b> Extensi            | on: PlatformIO IDE 🛛 🤴 PIO Home X                                                      | □ ···                        |
|          | PlatformIO                                                                                        | (😈                          | < > Z Sollow Us If in O                                                                | <b>A</b>                     |
| کر<br>مړ | PlatformIO IDE 22.1<br>Professional development environment f<br>PlatformIO                       | Gan Home                    | E Installed Embedded 	_ Desktop                                                        |                              |
| a<br>₽   | loT Utility 0.3.0<br>Develop IoT project based on PlatformIO<br>Jun Han Install                   | Ê.                          | Espressif 32                                                                           |                              |
| ₿        | Aceinna 0.1.2<br>Aceinna Navigation Studio: open-source,<br>PlatformIO Install                    | Projects                    |                                                                                        |                              |
| [_⊘      | Auto Build Marlin 2.1.31<br>Provides an interface to quickly build and<br>Marlin Firmware Install | Inspect                     | Installation<br>3.0.                                                                   |                              |
| ð        | COMP2300 IDE 20.9<br>PlatformIO IDE modified for COMP2300<br>comp2300-anu Install                 | Libraries                   | Boards     C Examples     B Packages     C Changelog                                   | Frameworks                   |
|          | IoT Extension Pack 0.0.6<br>Build IoT Solutions on top of awesome te<br>Jun Han Install           | <b>★</b> <u>∎</u><br>Boards | Şearch board                                                                           | Simple                       |
|          | Discotools 1.0.4<br>Provides tools for debugging the discove<br>discotools Install                | Platforms                   | ∀ Clear filters     ⊘ Certified     △ IoT-enabled     Debug:                           | l Pumbaa                     |
|          |                                                                                                   | A                           | Name \$ ▼ Frameworks ▼ MCU \$ FRQ \$ ROM \$ RAM \$ Extra ▼                             | Resources                    |
| 8        |                                                                                                   |                             | Adafruit ESP32 Arduino, Espressif IoT<br>Feather Development ESP32 240 Mhz 4 MB 320 KB | espressif32                  |
| 563      |                                                                                                   |                             |                                                                                        | Repository     Documentation |

Figure 16: Espressif Framework

4. Before running the first RAK11200 project on the PlatformIO, you need to ensure that the frameworkarduinoespressif32 is installed. Then import a minimal project named **arduino-blink**. On PIO Home, click on "Project Examples".

| ∢   | ile Edit Selection View Go Run 1                     | Terminal Help | p PIO Home - Untitled (Workspace) - Visual Studio Code   | - 0 X                                                                          |
|-----|------------------------------------------------------|---------------|----------------------------------------------------------|--------------------------------------------------------------------------------|
| ß   | EXPLORER ····                                        | ᅘ platform    | io.ini 🛛 🥸 PIO Home 🗙                                    |                                                                                |
|     | $\sim$ untitled (workspace)                          |               |                                                          |                                                                                |
| P   | ✓ 210422-170542-arduino-blink                        |               |                                                          | 8                                                                              |
|     | > .pio<br>> .vscode                                  |               | Welcome to PlatformIO                                    | Chow at startup                                                                |
| સ્ટ | > include                                            | Home          |                                                          | Show at startup                                                                |
|     | > lib                                                | L.            |                                                          | Quick Access                                                                   |
| \$  | > src<br>> test                                      | Projects      |                                                          | + New Project                                                                  |
| -0  | <ul> <li>◆ .gitignore</li> </ul>                     |               |                                                          |                                                                                |
|     | ! .travis.yml                                        | Q             |                                                          | 🗈 Import Arduino Project                                                       |
| Ť   | platformio.ini     EREADME rst                       | Inspect       |                                                          |                                                                                |
|     | ✓ project test                                       | ГЛ            |                                                          |                                                                                |
|     | > .pio                                               | Libraries     |                                                          | Project Examples                                                               |
|     | > .vscode                                            |               | Core 5.1.1 · Home 3.3.4                                  |                                                                                |
|     | > lib                                                | +-<br>×=      |                                                          |                                                                                |
|     |                                                      | Boards        | Re                                                       | ecent News                                                                     |
|     | > test                                               | 00            | Register for                                             | OpenHW TV S2 EØ4:                                                              |
|     | <ul> <li>gragnore</li> <li>glatformio.ini</li> </ul> | Diatforms     | Stor 5 00                                                | Task Group Project<br>Updates                                                  |
|     |                                                      |               |                                                          |                                                                                |
|     |                                                      | Ē             | U.                                                       | EMBECOSM                                                                       |
|     |                                                      | Devices       | April 22 9 PlatformIO April 19 9 Plat                    | formIO April 15 ¥ PlatformIO                                                   |
|     |                                                      |               | Core! * * 🗐                                              | rsday, April 22 @ 11am EST PlatformIO", – a great introduction to the          |
| 0   |                                                      |               | Thanks for being a part of our amazing and learn more at | bout the CORE-V Family of <b>#PlatformIO</b> Core (CLI) by François Baldassari |
| 8   |                                                      |               | community: W                                             | Itom @memtaut                                                                  |
| 503 |                                                      |               |                                                          |                                                                                |
| -0- | > OUTLINE                                            |               | Rec                                                      | cent Projects                                                                  |

Figure 17: PIO Project Examples

5. On "Import Project Example" window type arduino-blink and then click on Import button.

| 📢 File Edit Selection View Go Run Terminal Help |                                                                                   |                  |          |              | PIO Home - Untitled (Workspace) - Visual Studio Code |                    |                                   |                                          |            | — | ٥ | × |
|-------------------------------------------------|-----------------------------------------------------------------------------------|------------------|----------|--------------|------------------------------------------------------|--------------------|-----------------------------------|------------------------------------------|------------|---|---|---|
| Ch                                              | EXPLORER ···· 🏺 platformio.ini 👹 PIO Home                                         |                  |          |              | × .                                                  |                    |                                   |                                          |            |   |   |   |
| <u>م</u>                                        | ✓ UNTITLED (WORKSPA [ <sup>h</sup> <sub>+</sub> ] ビ <sup>+</sup> <sub>+</sub> ひ 戸 | 0                |          |              | llow Us 🖪 in ႁ                                       |                    |                                   |                                          |            |   |   |   |
| Zo                                              | > .pio<br>> .vscode<br>> include                                                  | <b>☆</b><br>Home | Welcom   | e to Plat    |                                                      |                    |                                   |                                          |            |   |   |   |
| ₽<br>B                                          | > lib<br>> src                                                                    | P                |          |              | Import Project Exa                                   | mple               |                                   |                                          | 5 <b>S</b> |   |   |   |
| ₿                                               | <ul> <li>Jest</li> <li>Jest</li> <li>Jest</li> <li>Jest</li> <li>Jest</li> </ul>  |                  |          | (            |                                                      |                    |                                   |                                          |            |   |   |   |
| ð                                               | 😻 platformio.ini<br>≣ README.rst                                                  | Inspect          |          |              |                                                      |                    |                                   | ilags, etc.). You can<br>he root of your |            |   |   |   |
|                                                 |                                                                                   | Libraries        |          |              | arduino-blink                                        |                    |                                   |                                          |            |   |   |   |
|                                                 |                                                                                   |                  |          | r Sta        | r 5,00                                               | Software Ta        | Ca<br>ask Group Project<br>pdates | ncel Import                              |            |   |   |   |
|                                                 |                                                                                   |                  | April 22 | 🖉 PlatformIC | ,                                                    | April 19 🎽 Platfor | mIO                               | April 15 У F                             | PlatformIO |   |   |   |
| 8                                               |                                                                                   |                  |          |              |                                                      |                    |                                   |                                          |            |   |   |   |
| £63                                             | > OUTLINE                                                                         |                  |          |              |                                                      | Recer              | nt Projects                       |                                          |            |   |   |   |

Figure 18: PIO arduino-blink

## Add WisBlock Core RAK11200 to the Platform

1. Clone WisBlock repository

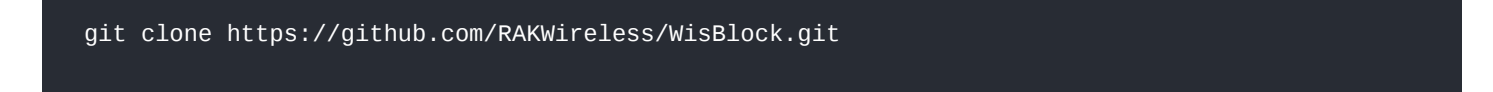

- Copy the file wiscore\_rak11200.json located on folder <cloned\_dir>\WisBlock\PlatformIO\RAK11200 to espressif32 platform folder.
- The platform folder path is similar to the following:
  - Windows: %userprofile%.platformio\platforms\espressif32\boards
  - Linux (Ubuntu): \$HOME/.platformio/platforms/espressif32/boards
  - Mac OS: /Users/{Your\_User\_id}/.platformio/platforms/espressif32/boards

## Add WisBlock Core RAK11200 to the Framework

Copy the folder **WisCore\_RAK11200\_Board** located on **<cloned\_dir>\WisBlock\PlatformIO\RAK11200** to the variants folder inside the espressif32 package folder.

- The espressif32 package folder path is similar to the following:
  - Windows: %userprofile%.platformio\packages\framework-arduinoespressif32\variants
  - Linux (Ubuntu): **\$HOME/.platformio/packages/framework-arduinoespressif32/variants**
  - Mac OS: /Users/{Your\_User\_id}/.platformio/packages/framework-arduinoespressif32

## **Library Management on PlatformIO**

The PlatformIO libraries are managed on a per-project basis. You install a library for a specific project and not for the entire IDE. Thus it is possible to have the same library working with different versions in two different projects.

Last Updated: 1/10/2022, 2:07:11 AM